## **Configuring BitaBIZ**

Configuring BitaBIZ for SSO enables administrators to manage their users using Citrix Gateway. Users can securely log on to BitaBIZ using their enterprise credentials.

To configure BitaBIZ for SSO through SAML, follow the steps below:

1. In a browser, type the URL, <u>https://bitabiz.dk/en/</u> and press **Enter**. The Landing page appears.

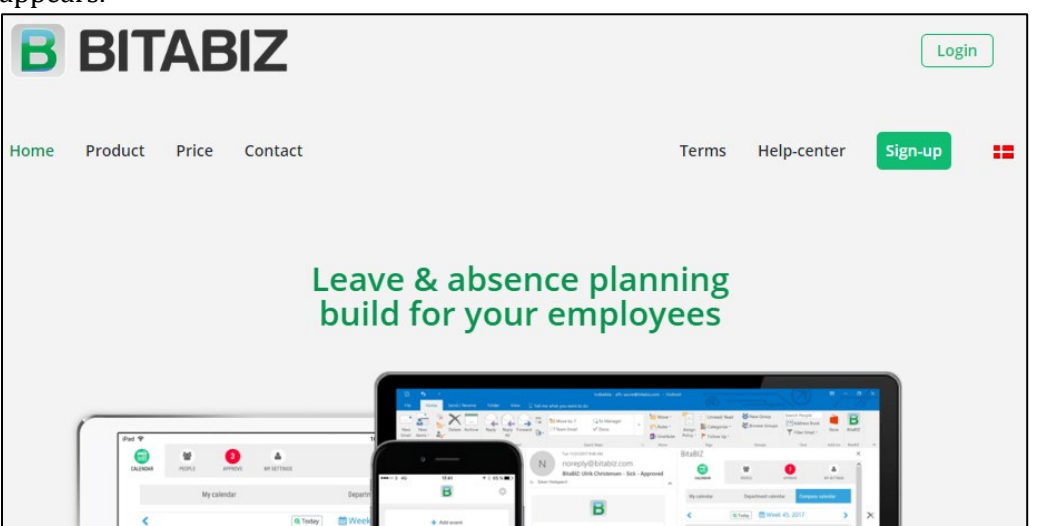

2. On the Landing page, click **Login**. On the Login screen, type your email address, and click **Login**.

| <b>B</b> BITABIZ                         |                       |
|------------------------------------------|-----------------------|
| Email<br>Your email                      |                       |
| Password Password Login forgot password? | BitaBIZ System Status |
| Login Single sign-on                     | BitaBIZ System Status |

3. On the Home page, click **Setup Admin** in the top right corner.

| ADD OWN LOGO            | CALENDAR         | PEOPLE      | MY SETTIN | CS & APPS | APPROVE & REGI | STER |     |     | HR STA | TISTICS PA | YROLL ADMIN | SETUP ADMIN | E   |
|-------------------------|------------------|-------------|-----------|-----------|----------------|------|-----|-----|--------|------------|-------------|-------------|-----|
| Calendar                |                  |             |           |           |                |      |     |     |        | (?) Help c | enter 💬     | Online supp | ort |
| My calendar Te          | am calendar      | My registra | itions    | Procedur  | es             |      |     |     |        |            |             |             |     |
| sharvari gokhale        |                  | <           |           |           |                |      | 2   | 018 |        |            |             |             |     |
| SG #8 tech v<br>1 01-01 | vriting<br>-2010 | Jan         | Feb       | Mar       | Apr            | May  | Jun | Jul | Aug    | Sep        | Oct         | Nov         | Dec |
|                         |                  | 1           | 1         | 1         | 1              | 1    | 1   | 1   | 1      | 1          | 40          | 1           | 1   |
| Vour approver(s) Selfap | COVER            | 1           | 2         | 2         | 14             | 2    | 2   | 27  | 2      | 2          | 1           | 2           | 2   |
| iour approver(s) Senap  | non ci           | 2           | 3         | 3         | 2              | 3    | 3   | 2   | 3      | 36         | 2           | 3           | 49  |
|                         |                  | 0           | 4         | 4         | 0              | A    | 22  | 0   | 4      | 0          | 0           | 4           | 0   |

4. On the Setup Admin page, click **SAML 2.0** in the left pane. The SAML 2.0 Integration page appears.

| 222              | ADD OWN LO | GO CALEN            | DAR PEOPL    | E MY SETTIN | 2<br>AGS & APPS | APPROVE & REGISTER |         |                 | HR STATISTICS | PAYROLL ADMIN         | SETUP ADMIN       |
|------------------|------------|---------------------|--------------|-------------|-----------------|--------------------|---------|-----------------|---------------|-----------------------|-------------------|
| OVERTIME/ TI     | ME 🔗       | Setup ac            | lmin > Ad    | d users     |                 |                    |         |                 | (?) H         | elp center 👳          | Online support    |
| Gi)<br>TIME      |            |                     |              |             | e,              | Add new employee   | 🛛 In    | nport employees |               |                       |                   |
| <b>N</b><br>TAGS | Fil        | ler                 |              |             |                 |                    |         |                 | Show inactive | e employees           | Send invitation 0 |
|                  | NS T       | Name                | Department   | Role        |                 | Salary<br>agreen   | nent    | User access     |               | Date of<br>employment | Approved by       |
| MICROSOFT        | , Ø        | sharvari<br>gokhale | tech writing |             |                 | Intern             | itional |                 | 00            | 01-01-2010            | Selfapprover      |
| SAML 2.0         |            |                     |              |             |                 |                    |         |                 |               |                       |                   |

5. On the SAML 2.0 Integration page, type the following information:

| 🖉 Set | tup admin > SAML 2.0 integration                       |                |                                      | Help center | P |  |  |  |  |
|-------|--------------------------------------------------------|----------------|--------------------------------------|-------------|---|--|--|--|--|
|       | SAML 2.0 SSO                                           | single sign on | (Onelogin, CA, Okta, etc)            |             |   |  |  |  |  |
|       | https://www.bitabiz.com/c36da69b-9c63-4423-b8a5-bef872 | Copy           |                                      | 2           |   |  |  |  |  |
|       | Assertion Consumer Service URL                         |                | Identity Provider Issuer URL         |             |   |  |  |  |  |
|       | https://www.bitabiz.com/api/saml/auth                  | 省 Copy         | W. M                                 |             |   |  |  |  |  |
|       | Domain name 🖲                                          |                | Signing Certificate (Base64 encoded) | 4           |   |  |  |  |  |
|       |                                                        |                | SSO enabled 5                        |             |   |  |  |  |  |

- i. **Domain name**: Type your domain name.
- ii. **Identity Provider Single Sign-On Service URL**: Enter the IdP URL, SAML 2.0 endpoint, for example, https://example.com/saml/login.
- iii. **Identity Provider issuer URL**: Type a unique issuer ID URL. For example:

https:// example.com/saml/metadata/546600

- iv. **Signing Certificate (Base64 encoded):** To upload the certificate:
  - a. Remotely access your NetScaler instance using PuTTY.
  - b. Navigate to /nsconfig/ssl folder (using shell command cd /nsconfig/ssl) and press **Enter**.

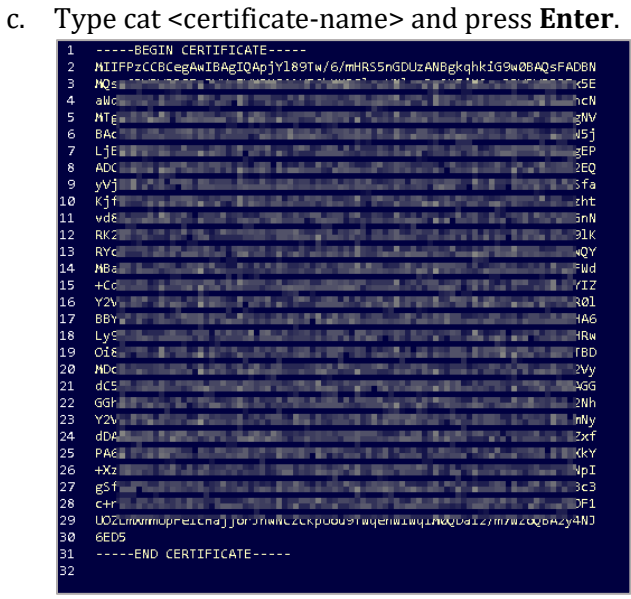

- d. Copy the text between -----BEGIN CERTIFICATE----- and -----END CERTIFICATE-----
- v. **SSO Enabled**: Select the checkbox to enable SSO.

## 6. Click Save SAML SSO configuration.

The configuration is saved and completed.

SAML configuration updated